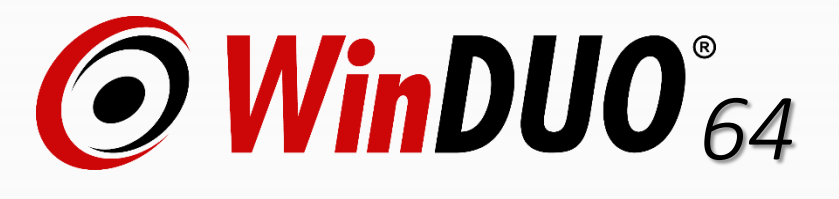

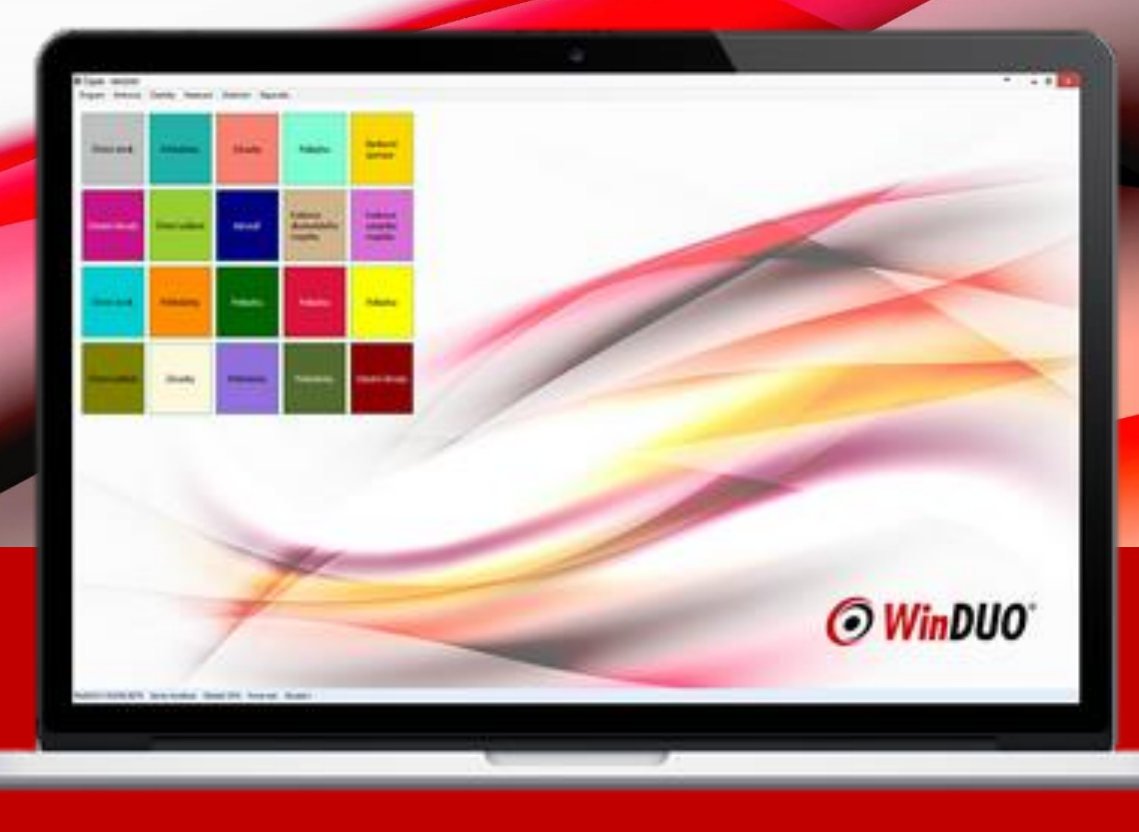

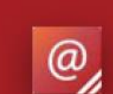

winduo@winduo64.cz obchod@winduo64.cz

2, +

+420 596 248 585 +420 596 248 545

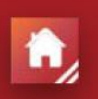

Chittussiho 734/13 710 00, Slezská Ostrava GPS: 49.8449661N, 18.3041650E

# PRVNÍ SPUŠTĚNÍ ZÁKLADNÍ FUNKCE

# PRVNÍ SPUŠTĚNÍ

V případě, že jste držitelem licence, vložte Váš licenční klíč, který jste obdrželi prostřednictvím e-mailu. Jestliže si program chcete vyzkoušet, máte možnost systém využívat po dobu 60 dní kliknutím na tlačítko DEMOVERZE.

## Multilicence

Multilicence je určena pro uživatele, kteří vedou více společností.

Na obrazovce se zobrazí tabulka "Seznam firem zavedených v multilicenci"

Do této tabulky je možné zavést až 999 společností dle licence.

Každému subjektu je možné určit "Používání společných dat v multilicenci" včetně možnosti určení priority ražení firem v tomto seznamu. Dvojklikem na danou firmu v seznamu nebo výběrem a následným potvrzením tlačítkem OK se přihlásíte do dané firmy

| název           | IČ       | pořadí v se… |   | Nový  |                                                                                                    |
|-----------------|----------|--------------|---|-------|----------------------------------------------------------------------------------------------------|
| Firma I         | 00123456 | 1            | L |       |                                                                                                    |
| Firma II s.r.o. | 00987654 | 0            | ) | Oprav |                                                                                                    |
|                 |          |              |   | Smaž  |                                                                                                    |
|                 |          |              |   |       |                                                                                                    |
|                 |          |              |   |       | IČO 00123456<br>Firma Firma I<br>Používání společných dat v multiverzi                                                                                                    |
|                 |          |              |   |       | IČO 00123456<br>Firma Firma I<br>Používání společných dat v multiverzi<br>Společný adresář<br>Společný účetní rozvrh<br>Společný soubor maker                                                                     |
|                 |          |              |   | ОК    | IČO 00123456<br>Firma Firma I<br>Používání společných dat v multiverzi<br>Společný adresář<br>Společný účetní rozvrh<br>Společný soubor maker<br>Společný číselník daňových rozkontů<br>Společný soubor uživatelů |

### Monolicence, DEMOlicence Určena pro uživatele, kteří vedou jednu společnost.

Nenabízí se tabulka seznamu firem - přímé zapnutí do programu.

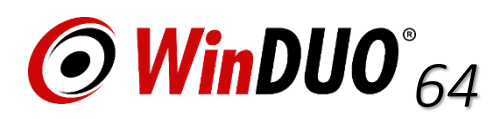

### PRVNÍ SPUŠTĚNÍ

## První přihlášení do firmy "Karta uživatele"

Před samotným přihlášením se zobrazí "Karta uživatele". Zde je zapotřebí zadat Vaše přihlašovací údaje. Přihlášení do programu je z bezpečnostních důvodů povinné.

| 🖲 Karta uživat  | ele           |                   |                       | ×              |
|-----------------|---------------|-------------------|-----------------------|----------------|
| Jméno WinDUO    |               | E-mail            | podpora@winduo64.cz   | ОК             |
| Heslo *******   | ******        | ******* Telefon   | 596248585             | Zpět           |
| Osoba Titul Jmé | no a Příjmení |                   |                       | i              |
| EET             | Období        | Tiskové sesta     | avy Nastavení         | Rychlá faktura |
| Přiřazené role  | Om            | ezení ve filtrech | Hospodářská střediska | Pokladny       |
|                 |               |                   |                       |                |

Jméno: přihlašovací jméno do programu
Heslo: přihlašovací heslo do programu
Osoba: zde uveďte celé své jméno a příjmení. Tento údaj se tiskne např. na faktury a jiné dokumenty
E-mail: e-mail uživatele, tento e-mail je využíván k odesílání dat e-mailem (E-mail společnosti je možné zadat v Natavení Faktury a identifikační údaje.)

Přiřazené role: SUPERUŽIVATEL - první přihlášený uživatel do programu je automaticky superuživatel (doporučujeme osobu, která zodpovídá za program). Další uživatele je možné zadat po přihlášení v programu.

Po spuštění doporučujeme na záložce Nastavení / Uživatelé nastavit Role a Uživatele pro všechny osoby, které do programu budou přistupovat. Po přihlášení jsou k provedeným záznamům ukládány tyto informace o uživateli. Dále v tomto nastavení doporučujeme projít nastavení své karty a upravit další funkce uživatele (např. zobrazovaní provedeného makra, viditelnost sestav, období, atd.).

### Tyto údaje můžete kdykoliv později změnit/upravit v Natavení / Uživatelé.

Pokud jste se svými údaji a heslem spokojeni, zvolte tlačítko OK a poprvé se přihlaste do programu.

Po instalaci/základním nastavení programu, je nastavena doba odhlášení z programu 15 minut (v případě, že se v programu nic needituje nebo nepracuje po dobu 15 minut, program uživatele vyzve k opětovnému přihlášení). Tuto dobu je možné upravit v Nastavení/Ostatní nastavení/Počet minut do automatického odhlášení. Přihlášení nelze vypnout a nedoporučujeme nastavovat extrémní časy. V případě pádu aplikace, restartu PC je stále odpočítávána tato doba z nastavení.

| 🧔 Přihlášení               |        | — |      | × |
|----------------------------|--------|---|------|---|
| Uživatelské jméno<br>Heslo | WinDUO |   |      |   |
| ОК                         |        |   | Zpět |   |

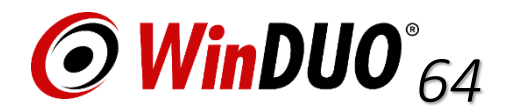

### www.winduo64.cz

### **PRVNÍ SPUŠTĚNÍ**

## První přihlášení do firmy "Natavení identifikačních údajů a údajů faktury"

POZOR !!! Na záložce "Základní nastavení firmy" vyberte Typ firmy. Tento údaj již později nelze změnit.

| dentifikace Obsah Usr        | nadnění Základní nas | tavení firmy DPH | EET Ostatní Sle | evy S | klad Texty Label Printe   | r    |
|------------------------------|----------------------|------------------|-----------------|-------|---------------------------|------|
| Typ firmy Po                 | odnikatelská         | 🔹 🔲 Centrála     | Číslo pobočky   |       |                           |      |
| Typ účetnictví Úč            | éetnictví            | -                |                 |       |                           |      |
| Měna firmy                   |                      | <b>•</b>         |                 |       |                           |      |
| Perioda kurzu měn De         | enní                 | *                |                 |       |                           |      |
| Hospodářský rok              |                      |                  |                 |       |                           |      |
| Platnost prvního hospodářské | ého roku             |                  |                 |       |                           |      |
| Dd leden 2017 - Do           | o prosinec 2017 🔹    |                  |                 |       |                           |      |
| Označení hospodářského rok   | u 2017               |                  |                 |       | Přehled hospodářských let |      |
| Zaúčtování kurzových rozdíl  | 10                   |                  |                 |       |                           |      |
| Kurzové zisky pohledávek     | MD SÚ 👻              | AÚ [Prázdné] 👻   | Dal SÚ          | ▼ AÚ  | [Prázdné]                 | -    |
| úurzové ztráty pohledávek    | MD SÚ 👻              | AÚ [Prázdné] 👻   | Dal SÚ          | ▼ AÚ  | [Prázdné]                 | -    |
|                              |                      | 11 m c 1 m       |                 |       | De ( 1 ()                 |      |
| (urzové zisky závazků        | MD SU -              | AU [Prázdné] 👻   | Daf SU          | ▼ AU  | [Prazdné]                 |      |
|                              | MD SÚ -              | Alí [Prázdné] 👻  | Dal SÚ          | - Δ11 | [Prázdné]                 | - OK |

Na této záložce se nachází základní nastavení a důležitá nastavení programu a identifikace firmy.

Ostatní údaje kromě Typ firmy lze na této kartě později upravit v programu na záložce Nastavení / Faktury a identifikační údaje.

Doporučujeme řádně projít a nastavit chování software.

| 🙆 Čapek - | Winduo   |           |                                                                                                    |
|-----------|----------|-----------|----------------------------------------------------------------------------------------------------|
| Program   | Knihovna | Číselníky | Nastavení Účetnictví Nápověda                                                                                                    |
|           |          |           | Licence<br>Aktuální hospodářský rok<br>Změna aktuálně zpracovávané firmy<br>Přihlásit se jako jiný uživatel<br>Rozšířený formát částky v sestavách<br>Identifikace firmy v sestavách<br>Uživatelský popis v sestavách<br>Používání: Hospodářské středisko<br>Používání: Kalkulační jednice<br>Popis položky v řádku rozkontu |
|           |          |           | Faktury a identifikační údaje                                                                                                    |
|           |          |           | Majetky<br>Ostatní nastavení                                                                                                    |
|           |          |           | Vymazat uložené pozice oken<br>Aktuální datum pro WinDUO                                                                                                    |
|           |          |           | Uživatelé 🕨                                                                                                    |
|           |          |           | Nastavení kopírování<br>Sledování operací                                                                                                    |

Tlačítkem OK – poprvé vstoupíte do programu.

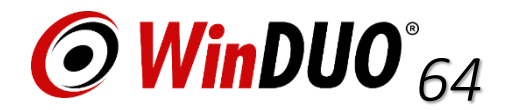

### **PRVNÍ SPUŠTĚNÍ**

## Vítejte v programu - Důležité informace

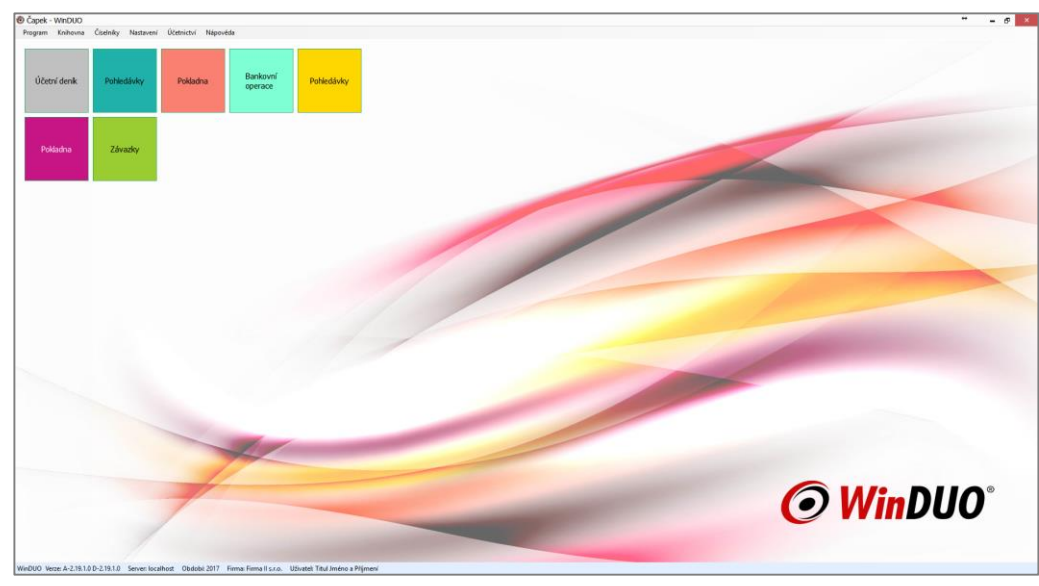

Software WinDUO64 Vás přivítá barevnou obrazovkou

V horní liště programu se nachází jednotlivé agendy, nastavení, … (pro spuštění je možné využívat rychlých kláves např. F10 Adresář,…)

Na barevném pozadí se nachází spuštěné agendy z horní lišty. Ve WinDUO64 je nově možnost mít otevřených více agend najednou také více stejných agend. (Vhodné využití např. pro zadávání do více pokladen, filtrace, porovnávání, dohledávání,....) Aktualizace otevřených oken přes klávesu F5 (aktualizovat).

Ve spodní liště programu se nachází důležité informace:

|   | Číslo instalované verze             | Obdol             | oí = Přihlášený | Přihlášený uživatel    |                                  |
|---|-------------------------------------|-------------------|-----------------|------------------------|----------------------------------|
|   | WinDUO Verze: A-2.19.1.0 D-2.19.1.0 | Server: localhost | Období: 2017    | Firma: Firma II s.r.o. | Uživatel: Titul Jméno a Příjmení |
|   |                                     |                   |                 | Přihlášená firma       |                                  |
| K | likem myši na zvolené pole je mo    | žné se přepínat   | mezi jednotliv  | vým obdobím, firma     | ami (multilicence) a uživateli   |

#### Aktualizace programu

se provádí výhradně z programu Program / Aktualizace programu. Zde dojde ke zjištění zda je aktualizace přístupná. V nastavení si můžete pro Superuživatele nastavit upozornění na přístupnou novou verzi při zapnutí programu.

POZOR! Stažením verze z webových stránek www.winduo64.cz a přeinstalací programu dojde k nenávratnému smazání dat !!!

### Archivace = zálohování

nová funkce Archivace celé databáze zazálohuje všechna data včetně nastavení uživatelů. V Multilicenci zazálohuje všechna data všech firem. Archiv lze jakkoliv pojmenovat, přípona .zip.

Archivace všech dat: funkce pro speciální slučování dat (tento druh archivu je velmi náročný, a to i časově). NEDOPORUČUJEME POUŽÍVAT.

### Rearchivace = obnova ze zálohy

Je třeba dbát, aby rearchivace proběhla do stejné verze, ve které byl pořízen archiv, z důvodu konzistence dat.

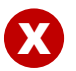

Celým programem provází ikona upozornění (červené kolečko s bílým křížkem). Najetím na tento symbol upozornění se zobrazí informativní hlášení. (př.: povinné pole, nesprávný formát dat, duplicita...)

### ZÁKLADNÍ NASTAVENÍ

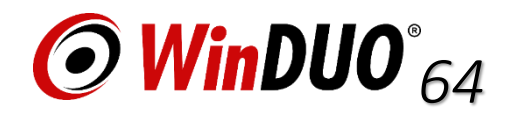

## Vítejte v programu - Důležité informace

### Pohyb v programu

V programu se lze pohybovat myší nebo pomocí klávesnice klávesou TABULÁTOR / Tab , Enter = potvrzovací klávesa.

### Informace o licenci

Nachází se v hlavním menu programu na záložce Nastavení / Licence. V tomto okně se nachází informace o instalované licenci

| icenční kód:              |              |   | Aktualizovat informace o licenci |
|---------------------------|--------------|---|----------------------------------|
| ydáno pro IČO:            | 00123456     |   | Zadat nový licenční kód          |
| latnost do:               | 31.10.2017   | + | Zadat nový licenční soubor       |
| Síťová verze:             | $\checkmark$ |   | Nastavení ověřovací služby       |
| Typ licence:              | Účetnictví   | - |                                  |
| Počet vedených firem:     | 3            |   | Odebrani instalace               |
| Počet instalací:          | 1            |   |                                  |
| icence pro rok:           | 2017         |   |                                  |
| licence pro počet období: |              |   |                                  |
|                           |              |   | Zavřít                           |

#### Licenční kód

Zasílán prostřednictvím e-mailu na registrovanou e-mailovou adresu.

#### Aktualizovat informace o licenci

Využívaná funkce při rozšíření licence, aktualizace licence pro další období,....

#### Zadat nový licenční kód

Využívaná funkce při změně licence.

### Zavedení dalšího roku (hospodářského roku) / přepínání mezi roky

Přepínání roku se provádí ve spodní liště hlavní obrazovky klikem na nápis Období. Zde je možné vybrat ze zavedených období a přepnout se do zvoleného období. Přepínání je možné

také v záložce Nastavení /Aktuální hospodářs 👩 Volba hospodářského roku

| Aktuálně použitý hospodářský rok: | 2017 🔹 |
|-----------------------------------|--------|
| ОК                                | Zpět   |

Zavedení roku je závislé na licenci, provádí se na záložce Nastavení / Faktury a identifikační údaje, záložka Základní nastavení firmy sekce Hospodářský rok, tlačítko "Přehled hospodářských let" **Přidat předchozí** - přidání předchozího roku (Do: pevná část)

Přidat následující - přidání následujícího roku (Od: pevná část) v závislosti na pořízené licenci.

## ZÁKLADNÍ NASTAVENÍ

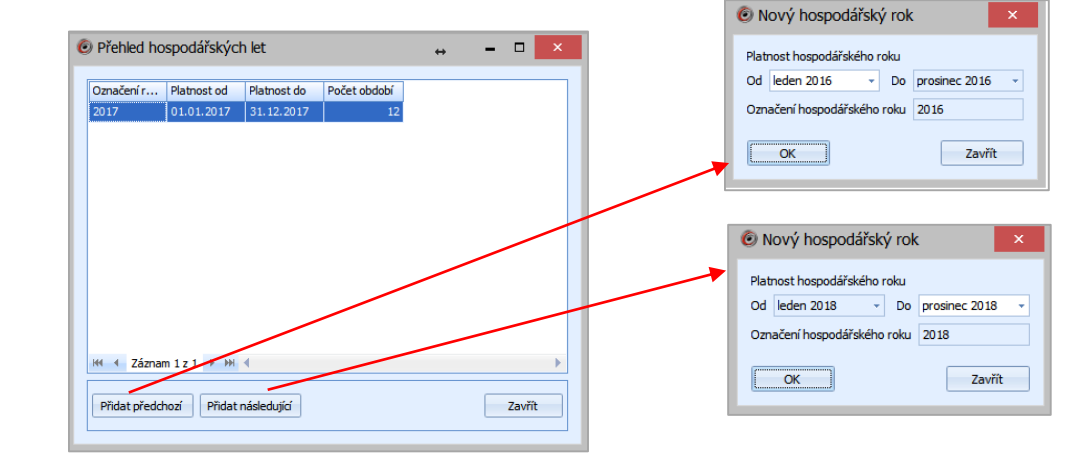

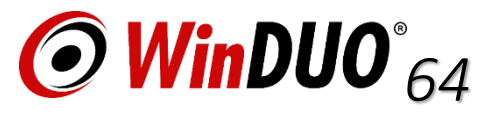

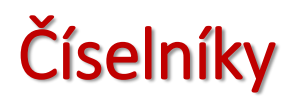

Mezi povinné číselníky patří číselník:

V případě využívání agend Bankovní operace a Pohledávky: Bankovní účty (nově možnost vést účty v různých měnách) doporučujeme nastavit hlavní účet jako PREFEROVANÝ - bude na dokladech před nabízen.

V případě využívání agendy Pokladna číselník **Pokladny (nově možné vést pokladny v různých měnách)** Pokud bude zadán SÚ a AÚ v nastavení dané pokladny je možné hlídat zaúčtování. Pokud bude zadán SÚ a AÚ v nastavení daného účtu je možné hlídat zaúčtování.

Jestliže bude zadán SÚ a AÚ v nastavení číselníků je možné hlídat zaúčtování za využití sestav v agendách a v agendě Účetní deník.

Ostatní číselníky např. Země zde se nastavuje viditelnost zemí. V základu je nastavena viditelnost pouze ČR a SK.

Při zadávání dat do číselníků Vás vyzve program k opětovnému přihlášení do programu - toto není chyba. Program rozdistribuovává tyto informace do systému pro Vaše přihlášení a dalším uživatelům. (Číselníky se naštěstí nezadávají často)

## H F7

V programu se nachází na různých místech tlačítko H nebo možnost využití v daném poli stiskem klávesy F7 = vstup do číselníku. Př.: (číslo dokladu, vstup do adresáře, vstup do číselníku účetního rozvrhu, výběr státu,...)

## Makra (Shift+F5)

Nástroj "Makra" slouží k usnadnění zadávání účetních případů / zaevidování do deníku. Makro obsahuje před chystané účetní kontace / začlenění, způsob výpočtu částky, zařazení do výpočtu DPH, je možno také dodefinovat ostatní údaje deníku.

Makro lze využívat pro vstup do všech agend nebo jednotlivých agend. Pro vstup do požadovaných agend je zapotřebí přepnout Úroveň ze Základní na Komplexní a zrušit volbu Vstup do všech agend.

Ve spodní části obrazovky pro definici makra se nachází tlačítko Definice. Toto tlačítko umožní nadefinovat rozkont jednořádkový nebo víceřádkový v požadovaném tvaru a ve sloupci Operace určit požadovanou operaci s částkou

Makra lze využívat na jednotlivých agendách Hromadný makro rozkont s podporou filtru, na jednotlivých záznamech v agendách a v tabulce rozkontu daného záznamu.

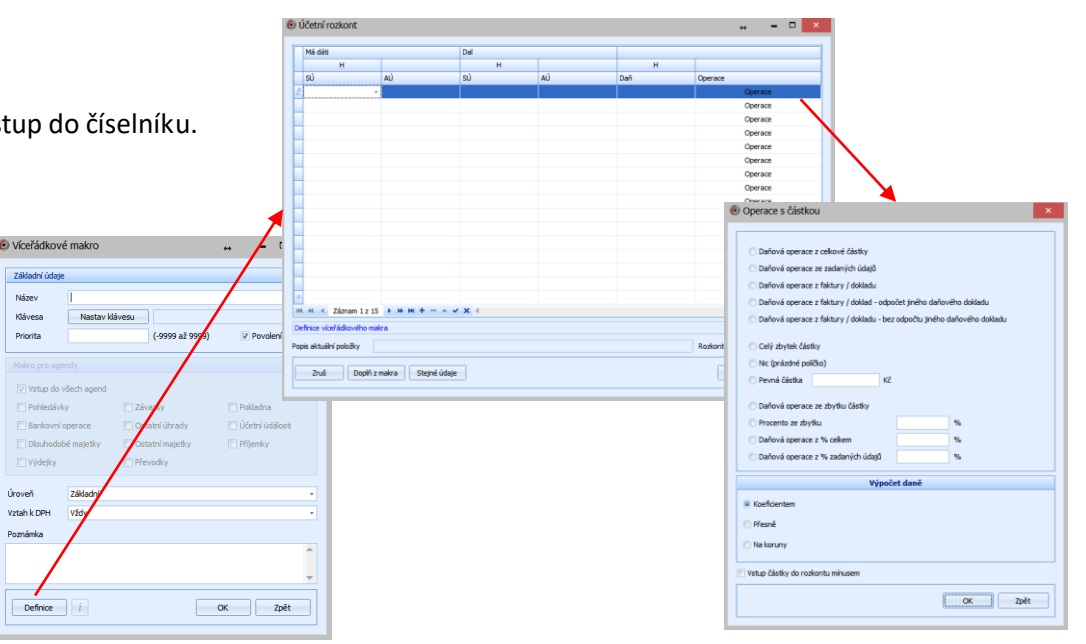

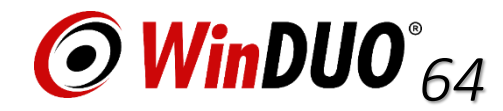

### ZÁKLADNÍ NASTAVENÍ

## Práce s programem AGENDY Program je možné upravit vlastním potřebám.

#### POHLEDY

Pohledy ve všech agendách a oknech je možno upravit dle nabízených funkcí na jednotlivých oknech.

| C  | Pohledávk     | /           |           |            |              |              |            |       |           |               |   | ↔ | - 0  | × |
|----|---------------|-------------|-----------|------------|--------------|--------------|------------|-------|-----------|---------------|---|---|------|---|
| Γ, |               |             | ×         | 1          |              |              | <b>X</b>   | 1     |           |               |   |   |      |   |
|    | Císlo dokladu | Datum vyt   | ICO odběr | Datum spla | Cástka s DPH | Měna dokladu | Cástka s D |       |           |               |   |   |      |   |
|    | F1700001      | 01.01.2017  |           | 15.01.2017 | 100,00       | СZК          | 100,00     |       |           |               |   |   |      |   |
|    |               |             |           |            |              |              |            |       |           |               |   |   |      |   |
|    |               |             |           |            |              |              |            |       |           |               |   |   |      |   |
|    |               |             |           |            |              |              |            |       |           |               |   |   |      |   |
|    |               |             |           |            |              |              |            |       |           |               |   |   |      |   |
|    |               |             |           |            |              |              |            |       |           |               |   |   |      |   |
|    |               |             |           |            |              |              |            |       |           |               |   |   |      |   |
|    |               |             |           |            |              |              |            |       |           |               |   |   |      |   |
|    |               |             |           |            |              |              |            |       |           |               |   |   |      |   |
|    |               |             |           |            |              |              |            |       |           |               |   |   |      |   |
|    |               |             |           |            |              |              |            |       |           |               |   |   |      |   |
|    |               |             |           |            |              |              |            |       |           |               |   |   |      |   |
|    |               |             |           |            |              |              |            |       |           |               |   |   |      |   |
|    |               |             |           |            |              |              |            |       |           |               |   |   |      |   |
|    |               |             |           |            |              |              |            |       |           |               |   |   |      |   |
|    |               |             |           |            |              |              |            |       |           |               |   |   |      |   |
|    |               |             |           |            |              |              |            |       |           |               |   |   |      |   |
|    | 🙌 🖣 Záznar    | n 1 z 1 🕨 🖮 | •         |            |              |              |            |       |           |               |   |   |      | • |
|    |               |             |           |            |              |              |            |       |           |               |   |   |      |   |
|    | News          | Editouat    | Ukánat    | Emana      | Tieler       | Dalam        | ontra Dori | kant  | Dřecenění | Duchlá falchu | - |   | 771  |   |
|    | NOVY          | Eultovat    | UKazat    | Smazat     | Пізку        | Dokum        | enty Roz   | KOIIL | Freceneni |               | a |   | Zavi |   |
|    |               |             |           |            |              |              |            |       |           |               |   |   |      |   |

Rozšíření a zúžení sloupců tahem myši za pravou boční stranu sloupce.

Přesun sloupců na jiné pořadí v seznamu sloupců klikem myši na sloupec a tažení na požadované pořadí.

**Přidání sloupců** do pohledu klikem pravým tlačítkem myši na název sloupce a klikem na Výběr sloupců se zobrazí v pravém spodním rohu tabulka, kterou je možné si zvětšit a dvojklikem přiřadit z ní položky do pohledu, poté ručně přesunout na požadované umístění nebo přetažením z výběru na požadované místo.

**Skrytí sloupců** klikem pravým tlačítkem myši na název sloupce a klikem na Skrýt sloupec se sloupec skryje z pohledu a je jej možné opětovně najít ve Výběru sloupců.

**Seřazení /Třízení** dle jednotlivých sloupců je možné třídit vzestupně a sestupně klikem pravým tlačítkem myši na název sloupce po vybrání možnosti Seřadit vzestupně, Seřadit sestupně nebo levým tlačítkem myši na sloupec seřadit vzestupně, druhým klikem sestupně.

Je možné třídit dle více sloupců zároveň za pomocí klávesy Shift a klikem levého tlačítka na požadovaném sloupci. Dle pořadí výběru sloupce je určena priorita třízení.

Pod pravým tlačítkem myši v hlavní liště agendy je možné provádět hromadné akce Pod pravým tlačítkem myši v záhlaví okna na názvy sloupců jsou umístěny funkce pohledu, třízení, filtrace,.... Ve spodní liště okna se nachází informace o množství záznamu v agendě, Filtr, Editor filtru

Ve spodní liště okna se nachází funkční tlačítka **Nový** (vytvoří nový záznam), **Editovat** (upraví již existující záznam), **Ukázat** (zobrazí existující záznam bez možnosti editace), **Smazat** (smaže záznam), **Tisky** (sestavy výstupu pro tisk a výstup do .pdf, .xlsx, odeslání e-mailem), **Rozkont** (zobrazení zadané(nezadané účetní kontace), **Zavřít** (zavření agendy/okna) + další funkce dle agend a doplňků přístupných dle licence (Dokumenty, přecenění, Exporty, Rychlá faktura, Rychlá pokladna, Hromadný příkaz k úhradě, Soubor z banky, odpisy a další....

### ZÁKLADNÍ FUNKCE

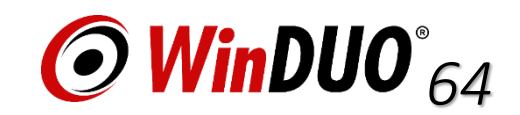

## Práce s programem FILTRACE

#### FILTRACE

WinDUO umožňuje využívání 3 druhů filtrů.

Filtrační panel základní vyhledávání na agendě. V aktivním okně stačí začít psát. Fultextovým vyhledáváním program začne prohledávat data všech sloupců vyznačí žlutě a zobrazí v okně.

**Filtrační řádek** funkci je nutno zapnout pravým klikem na název sloupců Zobrazit filtrační řádek /skrýt filtrační řádek. Zobrazí se vyhledávací řádek pod názvy sloupců. Vyhledávání je prováděno pouze v daném sloupci a je zapotřebí znát přesné vyhledávání. Je možné vyhledávat podle několika sloupců najednou. Filtrační řádek zůstává po zapnutí zobrazen.

#### Editor filtru (umožňuje vytváření složitých filtrů)

| 🗟 Editor filtru 🛛 🗙                                                         |
|-----------------------------------------------------------------------------|
| A O                                                                         |
| [obdobi] Začíná na                                                          |
| ······ [IČ] Je rovno <hodnota> 🕄</hodnota>                                  |
| [částka v měně dokladu] Je mezi <hodnota> a <hodnota> 🕲</hodnota></hodnota> |
| [obdobi] Začíná na <hodnota> 🕲</hodnota>                                    |
| ······ Nebo 💿                                                               |
| [období] Je větší než <hodnota> 🕄</hodnota>                                 |
| období] Je větší než <hodnota> 🕲</hodnota>                                  |
| Není a O                                                                    |
| [poznámka] Obsahuje <hodnota> 🕲</hodnota>                                   |
|                                                                             |
|                                                                             |
|                                                                             |
| OK Zrušit Použít                                                            |

|   | 🙆 Účetní denik                                |        |        |            |            |            |        |        |            |          |
|---|-----------------------------------------------|--------|--------|------------|------------|------------|--------|--------|------------|----------|
| _ | × Zadejte text pro vyhledávání    Najť Smazat |        |        |            |            |            |        |        |            |          |
|   |                                               | agenda | období | návazný d… | má dáti SU | má dáti AU | dal SU | dal AU | částka v m | poznámka |
| _ | -                                             | •      |        |            |            |            |        |        |            |          |

O aktivním filtru je zobrazena informace ve spodní části obrazovky. Zde je možné filtrovaný obsah zrušit nebo zobrazit případně skrýt vyfiltrovaný obsah. V pravé straně okna je možné již existující filtr dále editovat pomocí Editoru filtru. Tato možnost není přístupná u Filtračního panelu. Všechny typy filtru vstupují do Tisků.

POZOR !!! Pokud Vám zmizely na agendě záznamy, zkontrolujte zda není aktivní filtr !!!

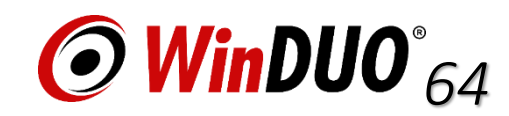

### ZÁKLADNÍ FUNKCE

## Práce s programem TISK

### TISKY

Na Agendách a v některých dalších oknech programu se nachází tlačítko Tisky, zpravidla dole v liště. Každé okno obsahující tlačítko Tisky umožňuje tzv. Opis okna (vyfiltrované a zobrazené sloupce na okně)

Při volbě Tisku se zobrazí okno "Volby pro Tisk"

| 🙆 Volby pro tisk         |                 | ×                   |
|--------------------------|-----------------|---------------------|
| Výstupní formát          | Zdroj dat       | Počet dokumentů     |
| PDF                      | 🔘 Vybraný řádek | Ieden dokument      |
| XLSX                     | Všechny řádky   | 🔘 Podle počtu řádků |
| Název souboru pro uložer | ní              |                     |
|                          |                 | Vybrat adresář      |
| Odeslat soubor emailem   |                 |                     |
|                          |                 | •                   |
|                          | Vytisknout      | Zobrazit Zavřít     |

#### TLAČÍTKA

#### Vytisknout (nedoporučujeme)

odešle tiskový výstup přímo na tiskárnu bez náhledu a výběru tiskárny

#### Zobrazit (doporučujeme)

Otevře v externím programu pro kontrolu výstupu. Dokument je možné prohlédnout, upravit, uložit nebo vytisknout, vybrat a nastavit parametry tisku (př.: oboustranný tisk, kvalitu, vybrat tiskárnu...)

#### Výstupní formát

Veškeré výstupy je možné dle zatržené volby zobrazit a otevřít v PDF nebo XLSX (Excelu). Aby bylo možné daný tisk zobrazit je zapotřebí mít instalované programy podporující tyto formáty např. PDF (Adobe Acrobat Reader), XLSX (Excel). Jedná se o plnohodnotné výstupy a je možné dále v programech pracovat (např. v Excelu sumovat, vytvářet grafy...)

#### Zdroj dat - jeden dokument

Vybraný řádek – vytiskne položku, která je podbarvena Všechny řádky – vytiskne celý seznam

**Zdroj dat** - **podle počtu řádků** (tato funkce není přístupná u všech typů tisků, návaznost na filtr, hlubší funkce probírána na školení) Vybraný řádek – vytiskne celý seznam Všechny řádky – filtrované položky

#### Název souboru pro uložení

Název + výběr cesty kam je tiskový výstup automaticky uložen ve formátu dle výběru při zobrazení nebo Vytištění. Tisk lze uložit také až po zobrazení tisku v externích programech..

#### Odeslání e-mailem

Při výběru této funkce lze vepsat e-mail, na který má být Tisk odeslán. Lze využívat pro Hromadné odesílání Tisku automatickým výběrem (např.: u faktur) hromadně dle adresáře a nastavení uživatele. (Tato funkce je probírána na školení).

Mám problém ? Tisk je mimo tištěnou oblast - při volbě Tisku v externím programu napomůže zatrhnout volbu přizpůsobit.

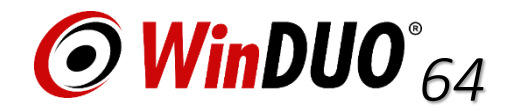

### www.winduo64.cz

### ZÁKLADNÍ FUNKCE

## Práce s programem ÚČETNICTVÍ. (není přístupná v demoverzi)

 ZÁLOŽKA ÚČETNICTVÍ (Tato funkce je probírána na školení).

 V této záložce se nachází záložka DPH, Účetní závěrky, nastavení počátečních stavů, Přecenění.

 Účetnictví Nápověda

 DPH

 Účetní závěrky

 V této záložce se nachází záložka DPH, Účetní závěrky, nastavení počátečních stavů, Přecenění.

 V této záložce se nachází záložka DPH, Účetní závěrky nastavení počátečních stavů, Přecenění.

 V této záložce se nachází záložka DPH, Účetní závěrky nastavení počátečních stavů, Přecenění.

### **DPH** (možné také na agendě Účetní deník)

#### Výpočet přiznání / Výpočet kontrolního hlášení / Výpočet souhrnného hlášení k DPH

Hlavička pro přiznání při výpočtu se nastavuje v Natavení / Faktury a identifikační údaje záložka DPH tlačítko "Natavení hlavičky pro přiznání DPH"

Při výpočtu se zobrazí tabulka nastavení pro jednorázové použití (úpravy zastupující osoby atd,...).

#### Vypočtené přiznání DPH, KH a SH

Zde se nachází již vypočtená přiznání dle data výpočtu. Program si vypočtená přiznání pamatuje, není zapotřebí pokaždé opakovaně počítat. Přes Tisky je přístupný tisk vypočtených sestav pracovních, formulářů včetně generace a uložení xml.

#### <u>Účetní závěrky</u>

#### Výpočet účetní závěrky (Měsíční, za HS, Roční)

U měsíční závěrky se při výpočtu zobrazí tabulka pro výběr měsíce s informací o potřebě přepočítání závěrky, poslední změně včetně možnosti uzamčení. Program vyzve k zadání základních údajů pro pracovní verzi a formulář. Dále je možný tisk Pracovních verzí a tisk formuláře pro finanční úřad včetně zvolení rozsahu.

#### Vypočtené účetní závěrky

Zde se nachází již vypočtené účetní závěrky dle data výpočtu a třídění na měsíční / roční. Přes Tisky je přístupný tisk vypočtených sestav pracovních, formulářů včetně možnosti zvolení rozsahu.

### Nastavení počátečních stavů

Převede počáteční stavy a doklady do následujícího roku.

#### <u>Přecenění</u>

Funkce přecenění na agendách

| Účetnictví Nápověda         |  | _                                |
|-----------------------------|--|----------------------------------|
| DPH                         |  | Výpočet přiznání DPH             |
| Účetní závěrky              |  | Výpočet kontrolního hlášení      |
| Nastavení počátečních stavů |  | Výpočet souhrnného hlášení k DPH |
|                             |  | Vypočtené přiznání DPH, KH a SH  |
| ricceneni                   |  | Uzamykání data DPH (Neuzamčeno)  |

## ZÁKLADNÍ FUNKCE

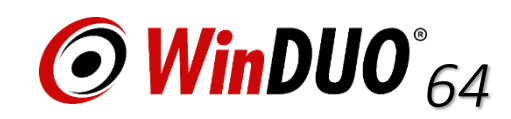

## KOPÍROVÁNÍ (Shift+F2)

V každé agendě je možné využít kopírovaní záznamu. V každé z agend je možné kopírovat různé položky.

1) V hlavní liště nabídky na záložce Nastavení /Nastavení kopírování. Kopírování pro Uživatele a Formulář. 2) Přímo na agendě kombinací kláves Shift+F4 - nastavení kopírování

Samotné kopírování se provede Shift +F2 na požadovaném záznamu ke kopírování.

Mám problém ? Stiskem kláves Shift+F2 nebo Shidt+F4 se nic neděje, zkontrolujte zda není potřeba využít některé z funkčních kláves např.: Fn

ČÍSELNÉ ŘADY (Tato funkce je probírána do hloubky na školení včetně doporučených postupů)

V jednotlivých agendách lze čísla dokladů zadávat ručně nebo za pomocí číselných řad.

Číselné řady se zavádí v jednotlivých agendách na záznamu. Pro každou agendu a každý rok je potřeba mít zvolenou jinou číselnou řadu. WinDUO nově umožňuje zobrazovaní dat všech let a proto není možno využívat shodné číselné řady.

Různé číselné řady jsou využívány také pro různé bankovní účty a různé pokladny.

WinDUO neumožňuje ukládání dokladu pod stejným číslem dokladu a to ani v bankovních operacích.

#### DOPORUČENÍ : využívejte v číselných řadách rok POZOR !!! NE JEDINEČNOST ČÍSELNÝCH ŘAD v rámci agend a let !!!

| 🕑 Číselna  | á řada        | ×                                                    |
|------------|---------------|------------------------------------------------------|
| Klíč       | 2117          |                                                      |
| Popis      | Pokladna 1    |                                                      |
| Počet číse | l za klíčem 5 |                                                      |
| Poslední h | nodnota 0     | (pro číslo dokladu bude použita následující hodnota) |
| Ukázka     | 211700000     | OK Zpět                                              |

KOPÍROVÁNÍ / ČÍSELNÉ ŘADY

Číselná řada je unikátní Klíč: základ čísla př FV2017 (faktura vydaná rok 2017) Popis: označení číselné řady dle potřeb Počet čísel za klíčem: Počet míst Př (za rok vydaných 120 faktur = 3 čísla) Poslední hodnota: pokud se začíná 1 poslední hodnota je 0, u navázání v dané číselné řadě poslední vydaný doklad je 222 vydaný doklad ponese FV2017223.

Doporučujeme nepoužívat písmena v čísle dokladu v návaznosti na VS, který obsahuje pouze čísla.

#### Nastavení kopírování záznamů V IČO Rozkont KH - Splátkový kalendář přes 10 tis Příjem / výdej Variabilní svmbo KH - Použit poměr podle §75 ZDPH V Číslo pokladny Operace v agendě Dokument Číslo dokladu Typ platby Datum Poznámka Období KH - Evidenční číslo Datum uplatnění DPH KH - DZPKH ☑ Částka KH - Kód režimu plnění Měna a kurz KH - Oprava daně podle §44 ZDPH 🔍 Účel platby KH - Kumulovaný doklar Vybrat vše Zrušit vše OK Zpět

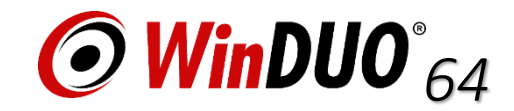

## **ADRESÁŘ** F10

Jedna z nejdůležitější agend. Kniha adresář firem je seznam obchodních partnerů. Slouží k vyplňování příkazů do banky, k tisku faktur, e-mailování, výpočtům jako je např. Kontrolní hlášení, ... Pro správnou funkci programu doporučujeme vyplnit každého obchodního partnera a využívat adresář vždy.

| Ø Adresář                                               | ↔ <b>-</b> □ ×                                   | Obchodní partnery lze zadávat i bez IČO. Vyplní se pouze název př. Koncový zákazník.                        |
|---------------------------------------------------------|--------------------------------------------------|----------------------------------------------------------------------------------------------------|
| Základní údaje                                          | Kontakty                                         | Jestliže obchodní partner/subjekt vlastní IČO vlastní také DIČ.                                             |
| IČO 0000000 DIČ                                         | Kontaktní osoba                                  | Pokud je obchodní partner registrovaný k platbě DPH lze veškeré údaje společně s DIČ natáhnout pomoc        |
| Název                                                   | Telefon 1                                        | tlačítka <mark>ARES</mark> .                                                                                |
| Nadř. subjekt - X Dat. nar                              | Telefon 2                                        |                                                                                                    |
| - L J L                                                 | www                                              |                                                                                                    |
| Adresa                                                  | E-mail                                           | Kduž je denlačné teké DIČ je mežné tležítkom ADIS netéhnout účet/účtu de programu a zkontrolova             |
| Název                                                   | Typ kontaktu 👻                                   | kuyz je dopinene take Dic je mozne tracitkem ADIS natarihout učet/učty do programu a zkontrolova            |
| Ulice                                                   |                                                  | spolehlivost platce. Spolehlivost platce je kontrolovana u kazdeho vyuziti subjektu z adresare.             |
| Město                                                   |                                                  |                                                                                                    |
| PSČ Stát Česká republika 🗸                              |                                                  |                                                                                                    |
| Typ Fakturační -                                        |                                                  |                                                                                                    |
| Bankovní účet                                           | ADIS                                             |                                                                                                    |
| Kód banky - SWIFT -                                     | <- Účet 🔹 ADIS import                            |                                                                                                    |
|                                                         | Hodpocení plátce                                 | Na odrocáři lze využívat dolží funkce popř. vyhlodávání podle přízpoků o kádů dle žícelníku, zopicovár      |
| IBAN                                                    |                                                  | iva auresari ize vyuzivat uaisi furikce napi. vynieuavani poule priznaku a kouu ule ciselniku, zapisoval    |
| Účet -                                                  | Vlozit do dalsich uctù                           | poznamek a ukolu k subjektu. Hromadne e-mallovani, využívaní dalsích adres a kontaktních osob dle typu      |
| Měna CZK v Koruna česká                                 |                                                  | Získání základních informací o subjektu přímo v kartě adresáře, nastavení slev, délky splatnosti, hotovostr |
|                                                         |                                                  | platby. Nastavení cenových skupin pro sklad a zboží. Přidání skenovaných / souborových dokumentů,           |
| Příznaky a kódy Poznámka Adresy Kontakty Účty Informace | Informace - Sklad Slevy Cenové skupiny Úkoly Dlo | (Tyto funkce jsou probírány podrobně na školení)                                                            |
|                                                         |                                                  |                                                                                                    |
|                                                         |                                                  |                                                                                                    |
|                                                         |                                                  |                                                                                                    |
|                                                         |                                                  |                                                                                                    |
|                                                         |                                                  |                                                                                                    |
|                                                         |                                                  |                                                                                                    |
| Kód 2 Kód 4 Kód                                         | 6 Kód 8                                          |                                                                                                    |
|                                                         |                                                  |                                                                                                    |
| ARES Tisky - Dokumenty i                                |                                                  |                                                                                                    |
|                                                         |                                                  |                                                                                                    |
|                                                         |                                                  |                                                                                                    |

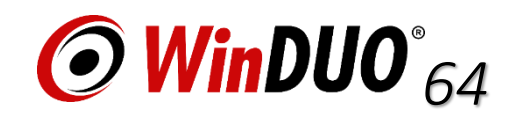

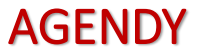

## ÚČETNÍ DENÍK F2

AGENDY

### Obsahuje ROZKONTOVANÉ ZÁZNAMY z jednotlivých agend

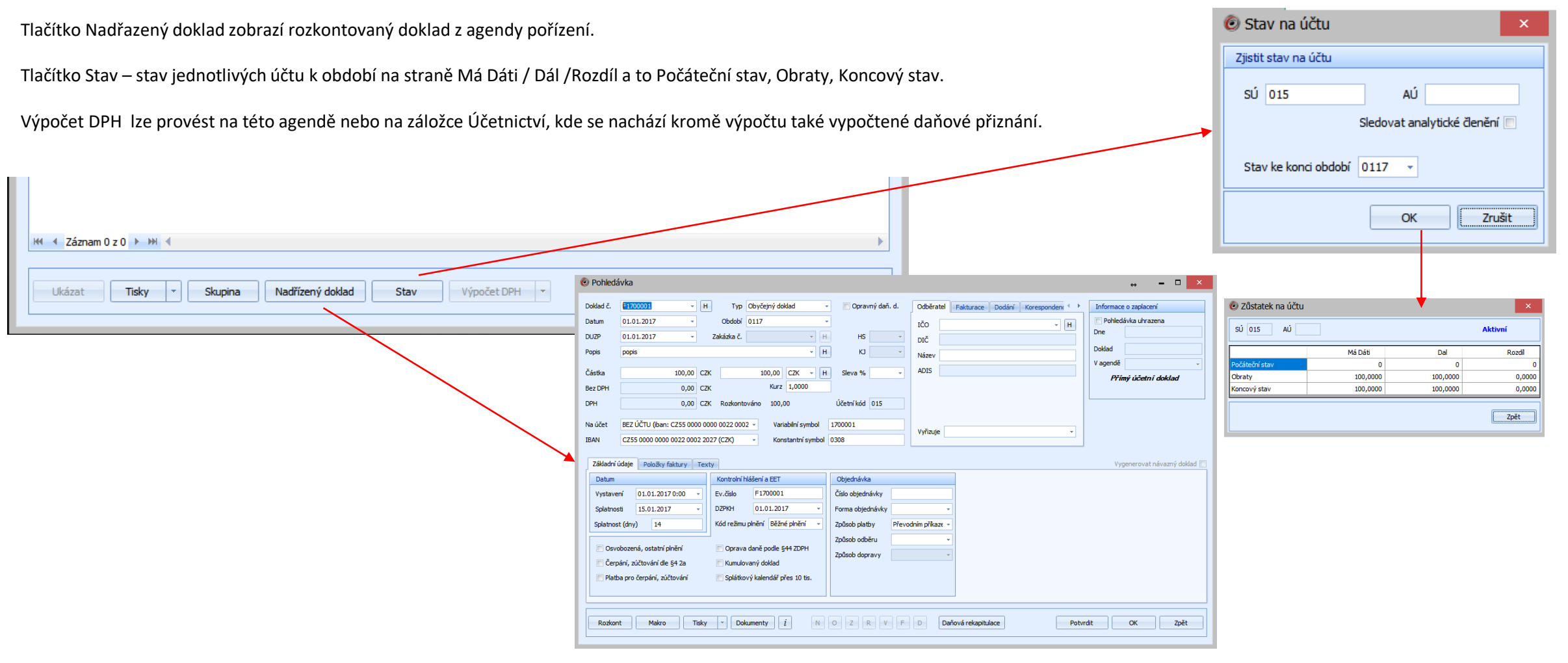

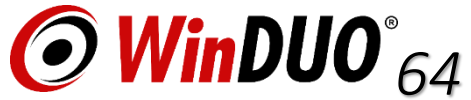

## POHLEDÁVKY F3

#### faktury vydané

#### Novinka – záložka Položky faktury.

| Pohledá            | vka                                                         |                            |                                         |                                |                  |           |          |                |        |            |       |                    | ↔ - ⊏                           | ×        |
|--------------------|-------------------------------------------------------------|----------------------------|-----------------------------------------|--------------------------------|------------------|-----------|----------|----------------|--------|------------|-------|--------------------|---------------------------------|----------|
| Doklad č.<br>Datum | H                                                           | Typ (                      | Obyčejný dok                            | lad 👻                          | 🔲 Opravný daň    | i. d. Or  | dběratel | Fakturace      | Dodání | Koresponde |       | Informac           | e o zaplacení<br>lávka ubrazena |          |
| DUZP               | 24.09.2017 -                                                | Zakázka č.                 |                                         | * H                            | HS               | - DI      | IČ       |                |        | •          | н     | Dne                |                                 |          |
| Popis              |                                                             |                            |                                         | - H                            | ю                | × Ni      | lázev    |                |        |            |       | Doklad<br>V agendě |                                 |          |
| Cástka<br>Bez DPH  | 0,00 CZ                                                     | к<br>к                     | 0,00<br>Kurz                            | CZK - H                        | Sleva %          | H         | 015      |                |        |            |       | Pří                | mý účetní doklad                |          |
| DPH                | 0,00 CZ                                                     | K Rozkontov                | váno 0,00                               |                                | Účetní kód       |           |          |                |        |            |       |                    |                                 |          |
| Na účet<br>IBAN    | BEZ ÚČTU (iban: CZ55 0000 00<br>CZ55 0000 0000 0022 0002 20 | 000 0022 0002<br>027 (CZK) | <ul> <li>Varia</li> <li>Kons</li> </ul> | abilní symbol<br>tantní symbol | 0308             | v         | yřizuje  |                |        |            | •     |                    |                                 |          |
| Základní ú         | idaje Položky faktury Tex                                   | ty                         |                                         |                                |                  |           |          |                |        |            |       | Vy                 | generovat návazný o             | doklad 🔲 |
| Datum              |                                                             | Kontrolní hla              | ášení a EET                             |                                | Objednávka       |           |          |                |        |            |       |                    |                                 |          |
| Vystave            | ní 24.09.2017 0:00 -                                        | Ev.číslo                   | Bude vyger                              | nerováno                       | Číslo objednávky |           |          |                |        |            |       |                    |                                 |          |
| Splatnos           | ti 08.10.2017 -                                             | DZPKH                      | 24.09.2017                              | 7 -                            | Forma objednávky |           |          | -              |        |            |       |                    |                                 |          |
| Splatnos           | t (dny) 14                                                  | Kód režimu p               | plnění <mark>Běžné</mark>               | i plnění 👻                     | Způsob platby    | Převodním | příkaze  | -              |        |            |       |                    |                                 |          |
|                    | hazaná astatní plační                                       |                            | dană nadla S/                           |                                | Způsob odběru    |           |          | -              |        |            |       |                    |                                 |          |
| Čern               | ání, zúčtování dle 54.2a                                    |                            | aný doklad                              | H ZDFH                         | Způsob dopravy   |           |          | *              |        |            |       |                    |                                 |          |
| Plath              | a nro černání zúčtování                                     | Solátkov                   | ví kalendář při                         | es 10 tis                      |                  |           |          |                |        |            |       |                    |                                 |          |
|                    |                                                             |                            | ,                                       |                                |                  |           |          |                |        |            |       |                    |                                 |          |
|                    |                                                             |                            |                                         |                                |                  |           |          |                |        |            |       |                    |                                 |          |
| Rozkon             | t Makro Tisky                                               | • Doku                     | umenty i                                | N                              | O Z R V          | FD        | D        | aňová rekapitu | lace   | [          | Potvr | dit                | OK Zr                           | oět      |
|                    |                                                             |                            |                                         |                                |                  |           |          |                |        |            |       |                    |                                 |          |

| Základní údaje Položky faktury Texty Vygenerovat návazný doklad 🛛 |               |            |           |            |          |          |           |        |           |   |       |   |       |     |                |
|-------------------------------------------------------------------|---------------|------------|-----------|------------|----------|----------|-----------|--------|-----------|---|-------|---|-------|-----|----------------|
| Přidat nový řádek                                                 | Číslo řádku 🔺 | Typ řádku  | Popis     | Cena za je | Množství | Jednotka | Sleva v % | Celkem | Sazba DPH | N | 0     | R | VI    | = D |                |
| Přidat ze zakázky                                                 | *             |            |           | -          |          |          |           |        |           |   |       |   |       |     |                |
| Přidat pové zboží                                                 |               |            |           |            |          |          |           |        |           |   |       |   |       |     |                |
| Pridat nove 20021                                                 |               |            |           |            |          |          |           |        |           |   |       |   |       |     |                |
|                                                                   |               |            |           |            |          |          |           |        |           |   |       |   |       |     |                |
| Přepočet položek                                                  | HI I Záznam 0 | z0 ⊧ ₩ + - | - * * X • |            |          |          |           |        |           |   |       |   |       |     | ►.             |
| Vzory faktur                                                      |               |            |           |            |          |          |           |        |           | V | ystav | i | Jazyk | DPH | l Zaokrouhlení |
|                                                                   |               |            |           |            |          |          |           |        |           | L |       |   |       |     |                |

Pokud je zadávána pouze pohledávka bez položek faktur a tisku Faktury Zadává se pouze částka. Pole Bez DPH a DPH zůstanou nevyplněné !toto není chyba! KOREKTNÍ STAV.

Pokud je vystavena faktura přes Položky faktury jsou zobrazeny všechny informace.

Položky faktur lze zadat přes řádky faktury nebo tlačítko Přidat nový řádek.

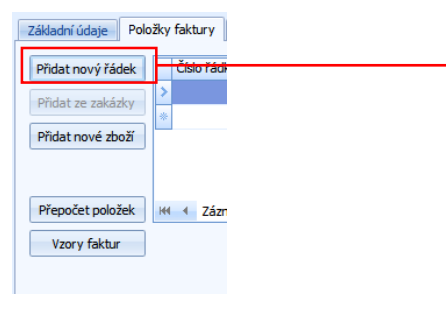

#### Typy řádků

Úplný řádek - vypisují se všechny pole Text a částka - Pole text a Cena celkem Pouze text – Pole text

| Položka prode    | je              | ↔ <b>-</b> □ ×           |
|------------------|-----------------|--------------------------|
| Typ řádku        | Úplný řádek 🗸 🗸 |                          |
|                  |                 |                          |
| Číslo řádku      |                 |                          |
| Text             |                 | ▲                        |
|                  |                 | -                        |
| Cena za jednotku |                 |                          |
| Počet            |                 |                          |
| Jednotka         | -               |                          |
| Sleva na položku |                 | Zakázat slevy na položku |
| Cena celkem      |                 | Částka s DPH             |
| Sazba DPH        | 21,0000 -       |                          |
|                  |                 |                          |
|                  |                 | OK Zpět                  |

Částka

Bez DPH

Částka

Bez DPH

DPH

DPH

100,00 CZK

0,00 CZK

0,00 CZK

121.00 CZK

100,00 CZK

21,00 CZK

V případě, že se opakují Faktury a pohledávky, je možné řešit přes kopii Shift+F2 nebo vytvoření Vzoru faktury.

Tlačítkem Tisk je možné vytisknout Fakturu dle dvou vzorů.

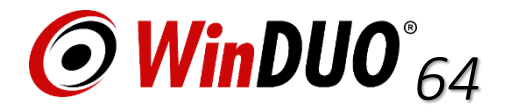

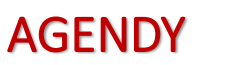

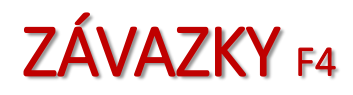

| faktury přijaté                                                                                               |                                                                                                    | Ø Hromadný příkaz k úhr                                                           | radě ×                                                 |
|----------------------------------------------------------------------------------------------------|----------------------------------------------------------------------------------------------------|-----------------------------------------------------------------------------------|--------------------------------------------------------|
| Na agendě je možné využít Hromadný příkaz k úhradě,<br>Po tomto výběrů můžete zkontrolovat ceny pro zaslání a | zobrazí se okno Hromadného platebního příkazu pro výběr závazku a částek.<br>a vygenerování souboru pro banku.                                                                 | Zpracovávat příkaz pro účet<br>Datum hromadného příkazu<br>Pořadové číslo příkazu | BEZ ÚČTU (iban: CZ55 0000 000 +<br>24.09.2017 +<br>001 |
|                                                                                                    | M          Záznam 0 z 0 > >>         Nový     Editovat       Ukázat     Smazat       Tisky     Dokumenty       Rozkont     Hromadný příkaz k úhradě       Přecenění     Zavřit | Datum splatnosti                                                                  | 24.09.2017 •<br>OK Zrušit                              |

### Novinka – záložka Položky faktury není povinné pole.

| Závaze                                              | :k                                                                                                    |                                                                                              |                                                                                      |                                           |                                                                                           |                                           |           |           |        |             |              | ↔ <b>–</b> □ ×               |
|-----------------------------------------------------|----------------------------------------------------------------------------------------------------|----------------------------------------------------------------------------------------------|--------------------------------------------------------------------------------------|-------------------------------------------|-------------------------------------------------------------------------------------------|-------------------------------------------|-----------|-----------|--------|-------------|--------------|------------------------------|
| Doklad č.                                           | <b>.</b>                                                                                                    | Н Тур                                                                                        | Řádný doklad                                                                         | ł                                         | - Opravnj                                                                                 | ý daň. d.                                 | Dodavatel | Fakturace | Dodání | Koresponden | $\leftarrow$ | Informace o zaplacení        |
| Datum                                               | 24.09.2017 -                                                                                                    | Období                                                                                       | 0917                                                                                 |                                           | -                                                                                         | ſ                                         | IČO       |           |        |             | н            | 🔲 Závazek uhrazen            |
| DUZP                                                | 24.09.2017 -                                                                                                    | Zakázka č.                                                                                   |                                                                                      | - I                                       | H HS                                                                                      | -                                         | DIČ       |           |        |             | -            | Dne                          |
| Popis                                               |                                                                                                    |                                                                                              |                                                                                      | - I                                       | КЈ                                                                                        | -                                         | Název     |           |        |             |              | Doklad                       |
| Částka                                              | 0,00                                                                                                    | сzк                                                                                          | 0,00                                                                                 | СZК - Н                                   | Sleva %                                                                                   | -                                         | ADIS      |           |        |             |              | V agendě číslo 3             |
| Bez DPH                                             | 0,00                                                                                                    | СХК                                                                                          | Kurz                                                                                 | 1,0000                                    |                                                                                           |                                           |           |           |        |             |              |                              |
| DPH                                                 | 0,00                                                                                                    | CZK Rozkont                                                                                  | ováno 0,00                                                                           |                                           | Účetní kód                                                                                |                                           |           |           |        |             |              |                              |
| Na účet                                             |                                                                                                    |                                                                                              | - Varia                                                                              | abilní symbol                             |                                                                                           |                                           |           |           |        |             |              |                              |
| IBAN                                                |                                                                                                    |                                                                                              | - Kon                                                                                | stantní symbol                            | 0308                                                                                      |                                           | Vyřizuje  |           |        |             | <b>-</b>     |                              |
| Základní r<br>Datum<br>Vystav<br>Splatne<br>Splatne | idaje Položky faktury F<br>ení 24.09.2017<br>24.09.2017<br>osti 24.09.2017<br>ost (dny) 0                                                          | Poznámka a text<br>Kontroln<br>Ev.číslo<br>DZPKH<br>© Oprat<br>© Kumu<br>© Spláti<br>© Použi | y<br>í hlášení<br>va daně podle<br>lovaný doklad<br>xový kalendář p<br>t poměr podle | -<br>§44 ZDPH<br>3řes 10 tis.<br>§75 ZDPH | Objednávka<br>Číslo objedná<br>Forma objedr<br>Způsob platb<br>Způsob odbě<br>Způsob dobř | ávky<br>ávky<br>návky Převo<br>tru<br>avy | dním přík | • • • • • |        |             |              | Vygenerovat návazný doklad 🕅 |
| Vystavil  <br>Změnil                                | Vystavil     24.09.2017 •     Rozkont     Makro     Tisky •     Dokumenty     i     N     O     Z     P     F     D     Potvrdit     OK     Zrušit |                                                                                              |                                                                                      |                                           |                                                                                           |                                           |           |           |        |             |              |                              |

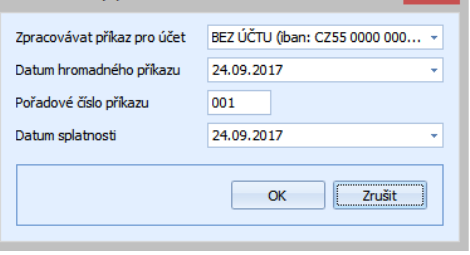

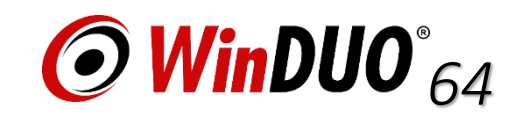

### AGENDY

## **BANKOVNÍ OPERACE** F6

Kniha Bankovní operace slouží k zadávání a účtování bankovních výpisů. Každý řádek bankovního výpisu se zadává do knihy Bankovní výpisy. Do této knihy můžete (ale nemusíte) zadávat jen daňově uznatelné platby. Pravděpodobně pak ale nebude souhlasit zůstatek na účtu, neboť některé bankovní operace nemají žádný vliv na daňově uznatelné příjmy a výdaje. Aby zůstatek souhlasil, zadávejte všechny pohyby.

Většina bankovních záznamů jsou platby pohledávek nebo závazků. Ke spárování platby se závazkem nebo pohledávkou slouží prostřední část okna a tlačítko Párovat. Pro automatické párování musí být vyplněn Variabilní symbol, částka a agenda. Je možné párovat také ručně přes tlačítko H dle výběru Operace v agendě.

| Bankovní záznam                                                                  | ↔ <b>-</b> □ ×                    |
|----------------------------------------------------------------------------------|-----------------------------------|
| ● <u>Příjem</u> ○ Výdaj Zpracovávaný účet BEZ ÚČTU (iban: CZ55 0000 0000 00 ▼ H  | Kontrolní hlášení                 |
| Dokład č. 🗸 🖌 H                                                                  | Ev.číslo Bude vygenerováno        |
| Datum 24.09.2017 v Období 0917 v Datum uplatnění DPH                             | - DZPKH                           |
| Popis T                                                                          | Kód režimu plnění Běžné plnění    |
| Částka 0,00 CZK 0,00 CZK H                                                       | Oprava daně podle §44 ZDPH        |
| Rozkontováno 0,00 Kurz 1,0000                                                    | 🔲 Kumulovaný doklad               |
|                                                                                  | 🔲 Splátkový kalendář přes 10 tis. |
|                                                                                  | Použit poměr podle §75 ZDPH       |
| Město                                                                            |                                   |
|                                                                                  |                                   |
|                                                                                  |                                   |
| Variabilní symbol Párovat Ukázat H Zruš                                          |                                   |
| Operace v agendě                                                                 |                                   |
| Číslo dokladu Variabilní s Částka v CZK Částka v m Měna Částka platby Měna platb | y                                 |
|                                                                                  |                                   |
|                                                                                  |                                   |
|                                                                                  |                                   |
| Ki 4 Záznam 0 z 0 > >> 4                                                         |                                   |
| Účet protistrany Iban protistrany                                                |                                   |
| Swift protistrany Specifický symbol                                              | Konstantní symbol                 |
| Poznámka                                                                         |                                   |
|                                                                                  |                                   |
|                                                                                  |                                   |
|                                                                                  |                                   |
|                                                                                  |                                   |
| Rozkont Makro Dokumenty i                                                        | OK Zpět                           |
|                                                                                  |                                   |

WinDUO umí spolupracovat s bankovním softwarem pro bezdokladový/elektronciký přenos dat z banky. (dle licence) Na agendě Bankovní operace se nachází tlačítko "Soubor z banky".

|                                                                                            | Výběr typu importu                                                   |
|--------------------------------------------------------------------------------------------|----------------------------------------------------------------------|
| (H)         ✓ Záznam 0 z 0 → H)         →                                                  | Typ importu GPC (Fio, Česká spořitelna, RB, KB, atd.) -              |
| Nový Editovat Ukázat Smazat Tisky v Dokumenty Rozkont Stav Přecenění Soubor z banky Zavřit | Nastavení pro import                                                 |
|                                                                                            | Datum položky tvořeno z: 💿 Data výpisu 💿 Data platby                 |
|                                                                                            | Účetní období: 💿 Z data položky 💿 U všech položek nastavit na 0917 🔹 |
|                                                                                            | Zpracovávaný účet BEZ ÚČTU (iban: CZ55 0000 0000 0022 0002 H         |
|                                                                                            | Automatické číslování dokladů B17@@@ - H                             |
|                                                                                            | Povolené znaky jako v běžném dokladu a navíc:                        |
|                                                                                            | Znaky + pro automatické číslování dokladů                            |
|                                                                                            | Znaky @ - místo nich bude dosazeno číslo výpisu                      |
|                                                                                            | Znaky # - místo nich bude dosazeno číslo řádku                       |
|                                                                                            | Příklad: B@@@/##<br>pak první řádek ve výpisu 12 vytvoří 8012/01     |
|                                                                                            | Cesta k souboru                                                      |
|                                                                                            | 🕑 Provést pouze kontrolu vstupních souborů                           |
|                                                                                            | OK Zpět                                                              |

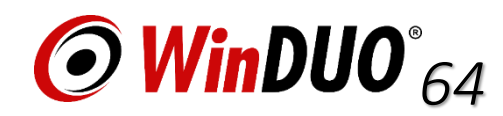

Elektronický výpis - Nastavení

## POKLADNÍ ZÁZNAM F5

Kniha Pokladna slouží k zadávání a účtování pokladních dokladů. Každý pokladní doklad tedy zadejte do knihy Pokladna. V této agendě lze přijímat jak hotovost, tak platby kartou.

| 🙆 Pokladní záznam       |                                             |                                  | ↔ <b>-</b> □ ×                   |  |  |  |  |  |  |
|-------------------------|---------------------------------------------|----------------------------------|----------------------------------|--|--|--|--|--|--|
|                         |                                             |                                  |                                  |  |  |  |  |  |  |
| Příjem O Výda           | aj Číslo pokladny                           | - H                              | Kontrolní hlášení                |  |  |  |  |  |  |
| Doklad č.               | - H Datum                                   | 25.09.2017 14:14 - Období 0917 - | Ev.číslo Bude vygenerováno       |  |  |  |  |  |  |
|                         | Datum uplatnění DPH                         | •                                | DZPKH -                          |  |  |  |  |  |  |
| Částka                  | 0.00 C7K 0.00                               |                                  | Kód režimu plnění Běžné plnění 🗸 |  |  |  |  |  |  |
| Rozkontováno            | 0.00 C2R 0,00                               | 1,0000                           | Oprava daně podle §44 ZDPH       |  |  |  |  |  |  |
|                         | -,                                          |                                  | 📃 Kumulovaný doklad              |  |  |  |  |  |  |
| Ucel platby             |                                             | - H                              | Splátkový kalendář přes 10 tis.  |  |  |  |  |  |  |
| IČO 🗸                   | H Název                                     |                                  | Použit poměr podle §75 ZDPH      |  |  |  |  |  |  |
|                         | Ulice                                       |                                  |                                  |  |  |  |  |  |  |
|                         | Město                                       |                                  |                                  |  |  |  |  |  |  |
|                         | PSČ                                         | DIČ                              | Generovat číslo EET              |  |  |  |  |  |  |
|                         |                                             |                                  | 🔲 Úspěšně odeslaná EET zpráva    |  |  |  |  |  |  |
| Variabilní symbol       | Párovat                                     | Ukázat H Zruš                    | DIČ pověřujícího poplatníka      |  |  |  |  |  |  |
| Operace v agendě        |                                             | •                                | - H                              |  |  |  |  |  |  |
| Číslo dokladu Variabiln | ní s Částka v CZK Částka v m                | Měna Částka platby Měna platby   |                                  |  |  |  |  |  |  |
|                         | · · ·                                       |                                  |                                  |  |  |  |  |  |  |
|                         |                                             |                                  |                                  |  |  |  |  |  |  |
|                         |                                             |                                  |                                  |  |  |  |  |  |  |
| H4 4 Záznam 0 z 0 ▶     | - HH                                        | •                                |                                  |  |  |  |  |  |  |
| Typ platby HOTOVOST     | Г <b>т</b>                                  |                                  |                                  |  |  |  |  |  |  |
| Poznámka                | Poznámka                                    |                                  |                                  |  |  |  |  |  |  |
|                         |                                             |                                  |                                  |  |  |  |  |  |  |
|                         |                                             |                                  |                                  |  |  |  |  |  |  |
|                         |                                             |                                  |                                  |  |  |  |  |  |  |
| Rozkont Mak             | Rozkont Makro Tisky - Dokumenty i OK Zrušit |                                  |                                  |  |  |  |  |  |  |
|                         |                                             |                                  |                                  |  |  |  |  |  |  |

Jestliže se jedná o platbu pohledávky nebo závazku lze doklad spárovat. Ke spárování platby se závazkem nebo pohledávkou slouží prostřední část okna a tlačítko Párovat. Pro automatické párování musí být vyplněn Variabilní symbol, částka a agenda. Je možné párovat také ručně přes tlačítko H dle výběru Operace v agendě.

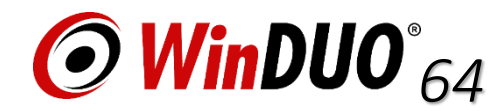

### AGENDY

## OSTATNÍ ÚHRADY F7

Kniha Ostatní úhrady / ostatní platby slouží k účtování o vzájemných zápočtech, případně jiných způsobech bezpeněžního vyrovnání. Chcete-li uhradit závazek, ale tato úhrada se nemůže projevit ani v pokladně, ani v bance, pak je k tomu připravena tato kniha.

## ÚČETNÍ UDÁLOSTI F8

Kniha Účetních událostí / ostatních událostí slouží k zadávání ostatních účetních případů, které nepatří do žádné jiné knihy. Je tedy vhodné pro zadávání interních dokladů, vnitrodokladů ...

## ROZKONT

Obrazovka rozkontu se nachází na jednotlivých záznamech v agendách. Rozkont je možné zadat nebo zobrazit u záznamu, na agendě. Lze vytvořit ručně nebo za pomocí Makra.

Rozkont umožňuje zadat neomezený počet účetních záznamů k jednomu případu (př.: základ DPH, samostatná daň, různé sazby DPH...)

Obrazovku rozkontu je možné v nastavení rozšířit na základě licence. Je zde možné nastavit zobrazení popis položky v řádku rozkontu, použití čísla hospodářského střediska HS, čísla kalkulačních jednic KJ na straně Má dáti i Dál.

Doporučujeme vyzkoušet a používat Makra na záznamech, hromadně dle filtru na agendách. Makra (jedná se o předchystané účetní případy, které usnadní práci).

Rozkontováno (zeleně) = částka rozkontu souhlasí s částkou na dokladu Zbývá rozkontovat (fialová) = rozkontovaná částka je nižší než částka na dokladu Překontováno (červená) = částka rozkontu je vyšší než částka na dokladu

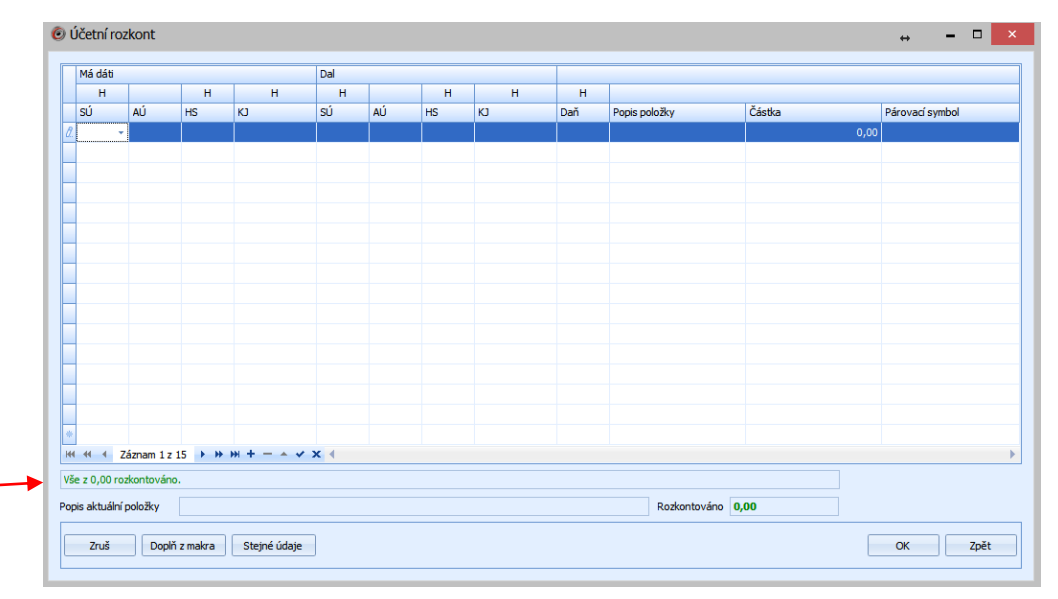

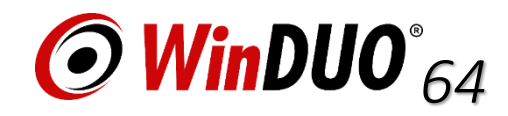

### AGENDY

### www.winduo64.cz

info

## Ukončení programu

Uzavření všech souborů, uzavření všech oken a ukončení běhu programu. Klikem na X v pravém horním rohu nebo na záložce Program / Konec. Nezapomínejte také na archivaci databáze.

Naše společnost nabízí zálohování dat na zabezpečených serverech mimo vaši společnost.

## ŠKOLENÍ

Rádi se s Vámi osobně seznámíme na našich školeních, kde Vám předáme informace k zrychlení a zjednodušení Vaší práce. Předáme důležité informace, novinky a doporučení. Probereme s Vámi Vaše potřeby a zodpovíme dotazy.

Na školení se můžete přihlásit telefonicky nebo na našich webových stránkách www.winduo64.cz v sekci služby / školení. https://winduo64.cz/sluzby/skoleni/

## **TeamViewer**

V případě, že si nevíte rady a potřebujete pomoci jsou Vám k dispozici naši pracovníci na lince podpory, kteří se k Vám mohou vzdáleně přihlásit vzdálený přístup je pomocí programu TEAMVIEWER - tato služba je zpoplatněna dle ceníku.

Link ke stažení: <u>https://www.898.tv/winduo</u> nebo na <u>www.winduo64.cz</u> v sekci Podpora / Vzdálený přístup.

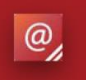

winduo@winduo64.cz obchod@winduo64.cz

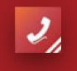

+420 596 248 585 +420 596 248 545

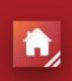

Chittussiho 734/13 710 00, Slezská Ostrava GPS: 49.8449661N, 18.3041650E WinDUO Team

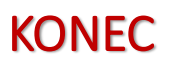

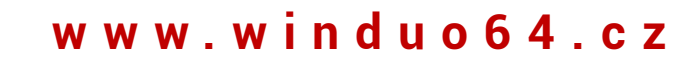

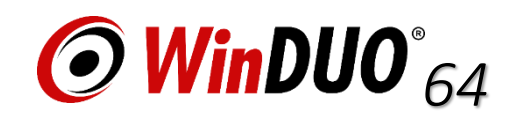